# How to Renew License Plate(s) Online for Other People

#### Step 1

Visit <u>www.mybmv.com</u>.

Log in to your account using your username and password or select "Click here to renew your license plates without creating an account", and enter your driver's license number, the last 4 digits of your SSN and the zip code that appears on your license.

| EMIV LOGIN<br>To My<br>Account | User Name:<br>Password:<br>Login Remember Me<br>By clicking the login button I swear or affirm that I am the<br>individual to whom this information pertains. I am giving this<br>consent under I.C. 9-14-13-7(11) to obtain and use information<br>contained in my motor vehicle records. |                       |  |
|--------------------------------|----------------------------------------------------------------------------------------------------|-----------------------|--|
|                                | Forgot your password?                                                                                                    | Forgot your username? |  |

RENEW License Without A Without A MORN ACCOUNT

| myBMV - Express LogIn                                                                                                    |  |  |  |  |  |
|----------------------------------------------------------------------------------------------------|--|--|--|--|--|
| ● Individual (DLN) ○ Company/Trust                                                                                                    |  |  |  |  |  |
| I indicates a required field<br>Please enter your driver license number and the last 4 digits of your social security number.<br>Driver License Number: (Help) |  |  |  |  |  |
| Social Security Number or I-94 (Last 4 digits):                                                                                                    |  |  |  |  |  |
| By clicking the login button I swear or affirm that I am the individual to whom this information                                                               |  |  |  |  |  |
| pertains. I am giving this consent under I.C. 9-14-13-7(11) to obtain and use information contained in my motor vehicle records.                               |  |  |  |  |  |
| Login Cancel                                                                                                    |  |  |  |  |  |
|                                                                                                    |  |  |  |  |  |

### Step 2

If you have logged in with a username and password, then next select the "Plates and Registrations" tab located at the top of the page.

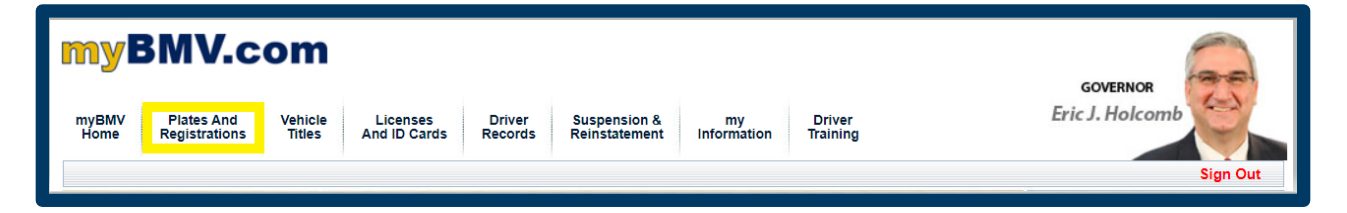

#### Step 3

On the left side of the screen select "Renew For Other People".

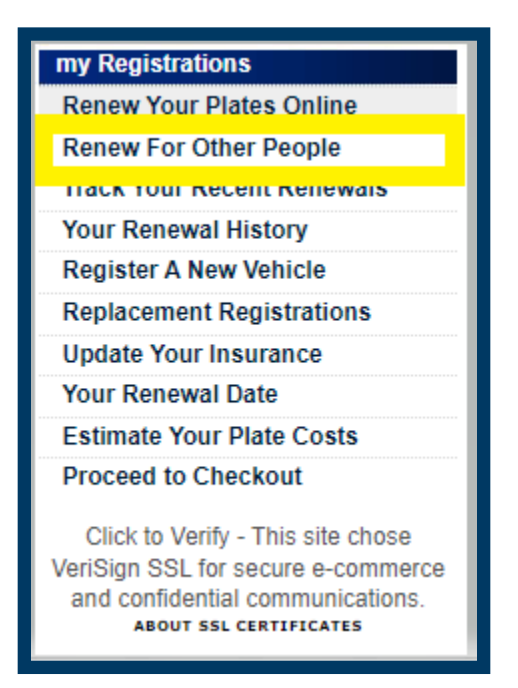

#### Step 4

Next, enter the last 3 digits of the VIN for the vehicle and the plate number. Click "Search Vehicle".

| Search Other Registrations                                                                 |  |  |  |  |
|--------------------------------------------------------------------------------------------|--|--|--|--|
| <ul> <li>Vehicles O Watercraft</li> <li>Enter last 3 digits of the vehicle VIN:</li> </ul> |  |  |  |  |
| Enter the plate number: Search Vehicle                                                     |  |  |  |  |

## Step 5

Click to add the vehicle to the shopping cart and then click "Proceed to Checkout>>".

| Other Registrations                |                                                                                                    |                 |                    |                       |  |  |  |
|------------------------------------|----------------------------------------------------------------------------------------------------|-----------------|--------------------|-----------------------|--|--|--|
| Renew                              | Your<br>Vehicles/Watercraft                                                                                            | Plate<br>Number | Expiration<br>Date | Current Amount<br>Due |  |  |  |
| Click here<br>to<br>Add to<br>Cart | VIN/HIN:123ABC456DEF78900<br>Year: 2023 Make: Chevy<br>Model: Cruze<br>Plate: In God We Trust<br>Update Insurance Info | 123ABC          | 09/14/2024         | \$204.35              |  |  |  |